# オプション機能2 さらに詳しい状況確認に

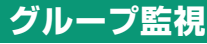

### グループ監視 複数のサイトをまとめて監視

複数のサイトで計測している場合、それらをまとめてグループで監視でき、全サイ トの総発電量などを確認できます。監視画面トップの上位に、グループ監視画面 トップが追加されます。

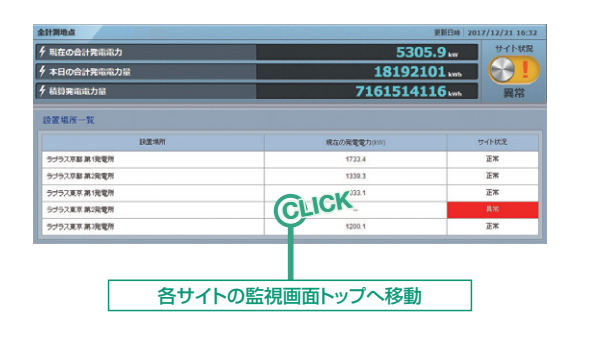

### 発電サイトマップ 各サイトの位置や発電状況を確認

グループの各サイトをリスト形式で監視でき、マップ上の発電所の位置に ピンを配置して位置情報を表示させることができます。

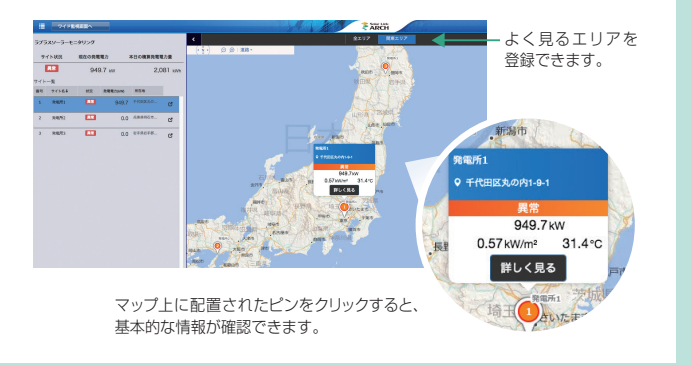

### API 計測データを取得して、活用の幅を広げる

### 簡単に計測データを取得でき、そのデータを独自のアプリケーション作成に利用することができます。

※決められた URL を入力して当社サーバにリクエストを送ると、XML 形式のデータがレスポンスとして返されます。 ※API:外部のアプリケーションから利用できるよう、機能の利用方法を提供すること。APIの活用によって、その機能を利用するためのプログラム開発の手間が大幅に省けます。

### ■ APIで取得できるデータ例

| 発電電力関連1分( | 直     |      | 発電電力関連  |
|-----------|-------|------|---------|
| 項目        | 単位    | 桁数   | 項目      |
| 交流発電電力    | kW    | 小数1桁 | 交流発電電力  |
| 日射強度      | kW/ m | 小数2桁 | 日射強度    |
| 気温        | C     | 小数1桁 | 気温      |
| 故障        | -     | -    | ※現地で計測し |
| 系統異常      | -     | -    |         |

| 總電力関連1時間 | 間値 / 1 日値 / ' | 丨ヶ月値 / 総積算 | 値 |
|----------|---------------|------------|---|
| 項目       | 単位            | 桁数         | - |
| 交流発電電力量  | kWh           | 小数1桁       |   |
| 日射強度     | kWh/ m        | 小数2桁       |   |
| 気温       | Ĵ             | 小数1桁       |   |
| 現地で計測してい | る各項目も取得       | できます。      |   |

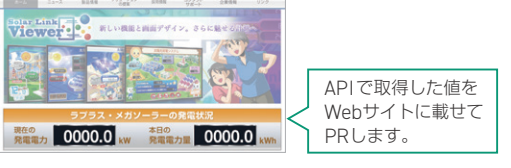

### PR画面 豊かな表現でエコへの取り組みをPR

目を引くデザインを背景に、発電電力などの計測値やグラフ 画面が分かりやすく表示されます。

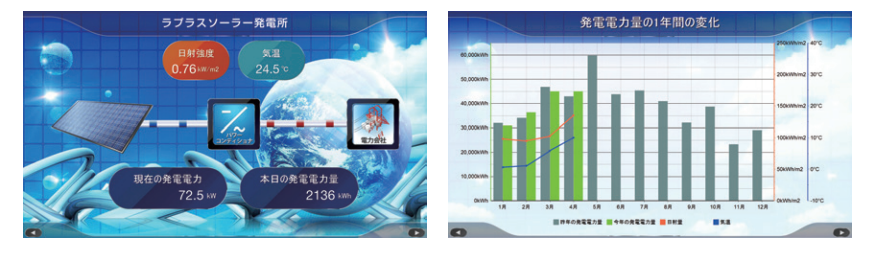

1 活用例

### 「Solar Link ARCH」は太陽光発電設備0&M管理システム「0&M Assist」と連携可能です。

### 動作環境 \*\*他環境下での閲覧につきまして、動作保証は行っておりません。

· 対応OS: Windows7 / Windows10(32bit / 64bit) 画面解像度: 1280×1024pixel 以上を推奨(1024×768pixel でも使用可) ・インターネットへの接続

·対応Webブラウザ: Internet Explorer11 / Google Chrome / Mozilla Firefox / Microsoft Edge

### コールセンター TEL:075-634-8073

受付時間:平日8:00~19:00/土曜9:00~17:30 ※日曜、祝日、年末年始は休業いたします。

### 株式会社 ラプラス・システム

### E-mail:laplace@lapsys.co.jp https://www.lapsys.co.jp

| 【本 :  | <b>社】</b> 〒612-8083 | 京都市伏見区京町1-245                   | TEL:075-604-4731 | FAX:075-621-366  |
|-------|---------------------|---------------------------------|------------------|------------------|
| 【東京支  | 店】〒160-0022         | 東京都新宿区新宿2-3-10 新宿御苑ビル4階         | TEL:03-6457-8026 | FAX:03-6457-802  |
| 【仙台営業 | <b>所】</b> 〒980-0014 | 宮城県仙台市青葉区本町2-1-7 本町奥田ビル9階       | TEL:022-216-5060 | FAX:022-216-506  |
| 【福岡営業 | 所】〒812-0013         | 福岡県福岡市博多区博多駅東1-13-9 博多駅東113ビル4階 | TEL:092-477-2130 | FAX:092-477-2077 |

Laplace · System

# 太陽光発電遠隔監視・表示システム

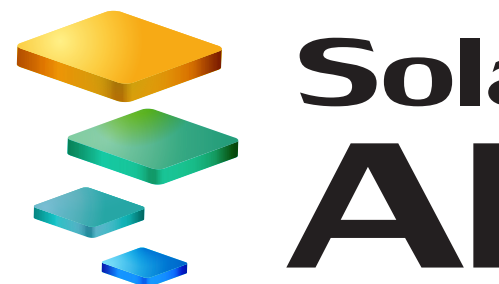

# Solar Link ARCH あなたの有能な発電番人 計測システムが受け取った発電状況などの情報を、インターネット経由で遠隔監視するシステム 「Solar Link ARCH|。遠く離れた現場に行くことなく、いつでも簡単に計測状況を把握できます。

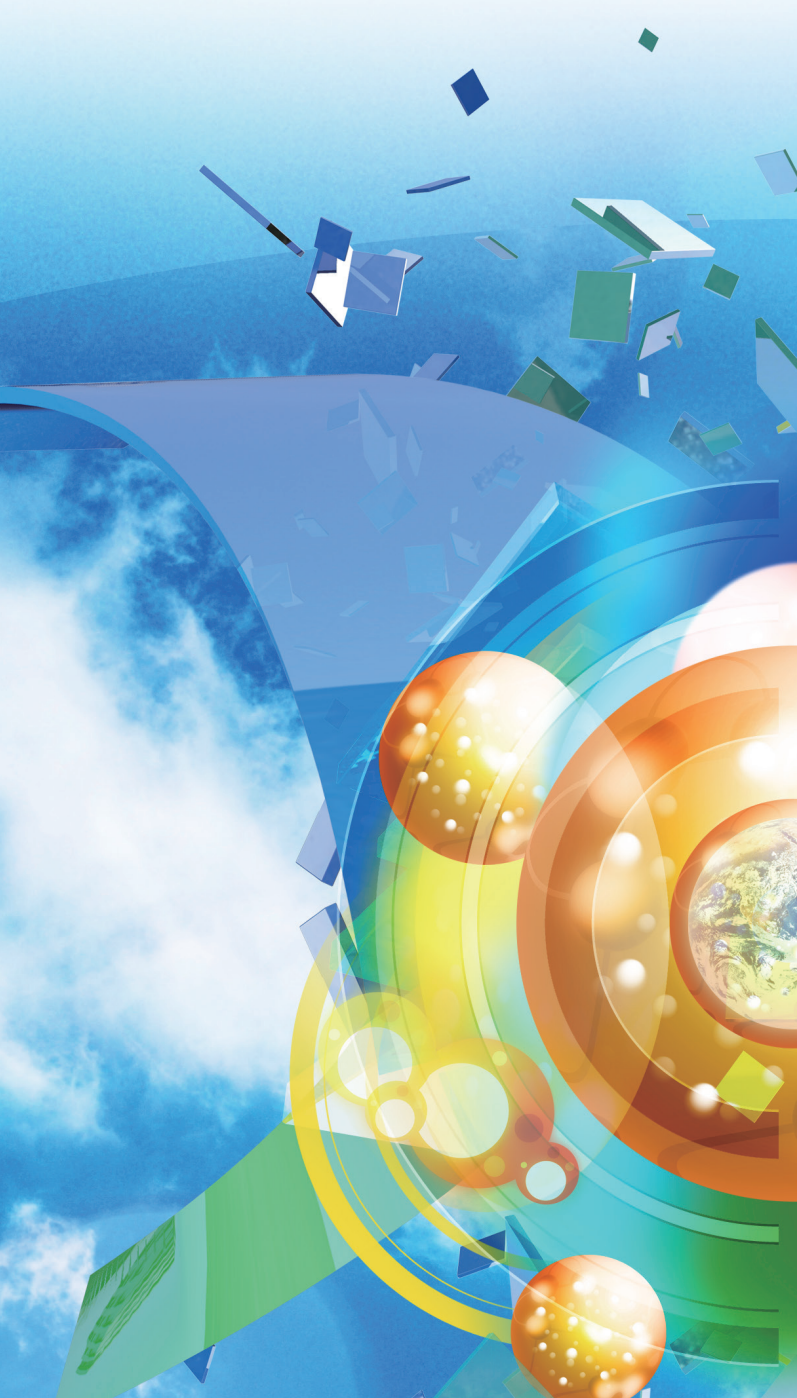

このカタログの記載内容は2018年2月現在のものです。仕様は予告なく変更される場合があります。

# Solar Link ARCHとは

計測システム「Solar Link ZERO」や「Solar Link Viewer」と併用し、PCSの発電状況やその他の情報を取得、インター ネットを介してクラウドサーバへ送信し、表示を行う太陽光発電遠隔監視システムです。

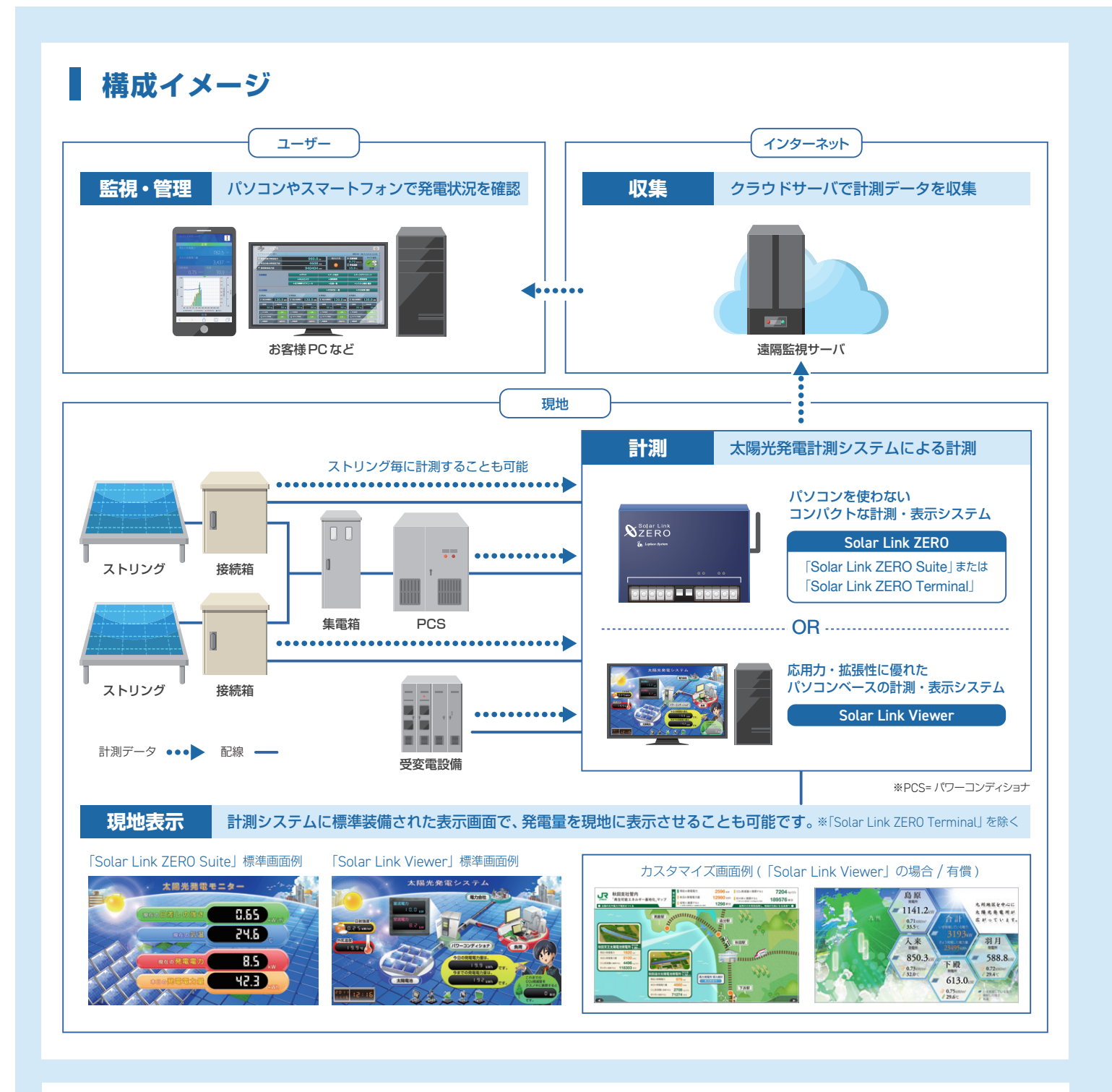

# **3**つの特長

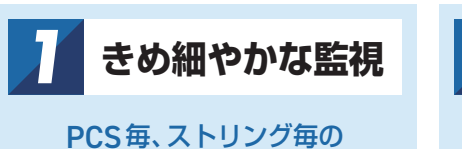

詳細な内容が閲覧可能

ストリング監視について詳細は P.5

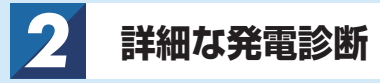

正しく発電しているか

2つの診断方法で見極める

発電診断について詳細は P.5

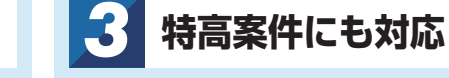

系統図や発電サイトマップ で多数のサイトも一括管理

系統図/発電サイトマップについて詳細はP.6・裏表紙

## 導入事例

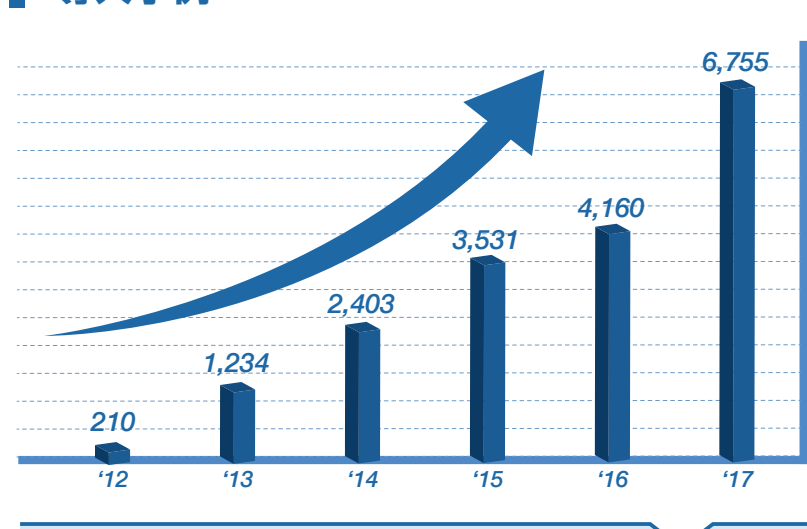

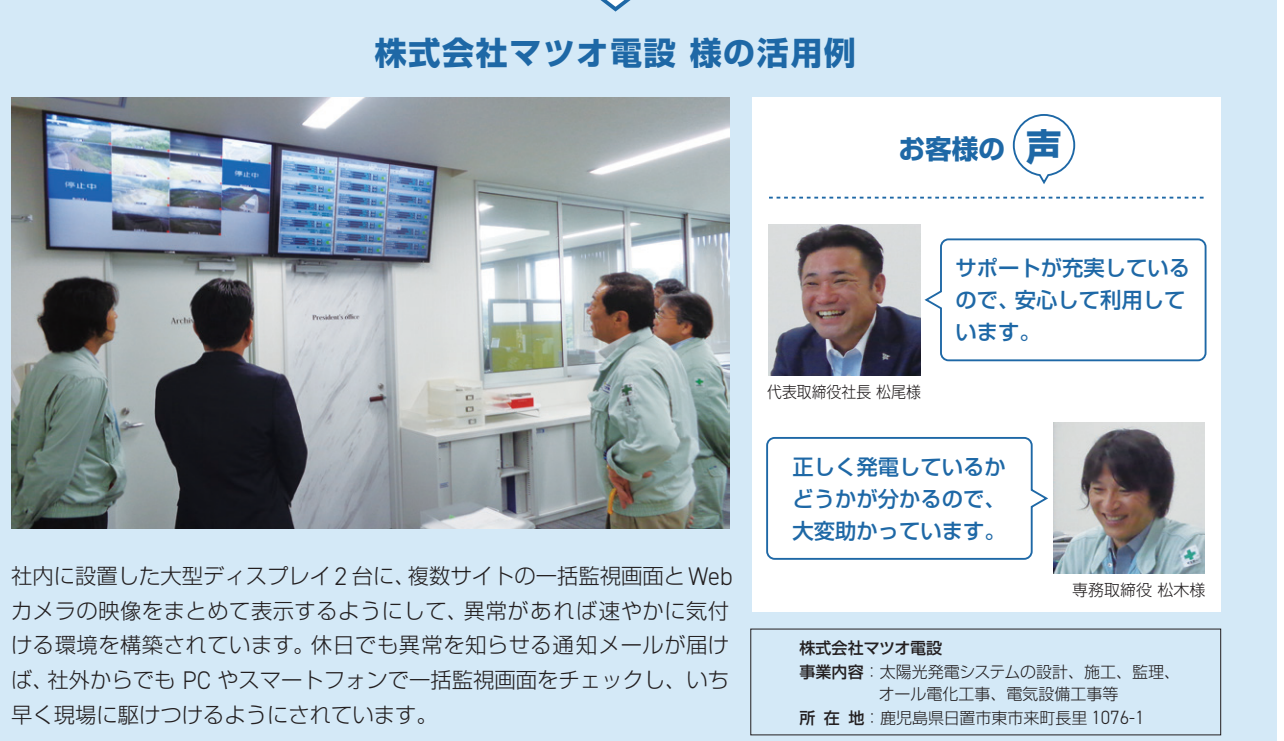

# ASPサービス

幅広いシステム容量に対応するASPサービスをご提供しています。ストリングや受変電設備の計測を行う場合には別途料金が発生します。 ※ASPサービスとは、インターネットを通じてご要望のサービスをWebブラウザから提供する仕組みです。 利用者のPCにアプリケーションをインストールする必要がなく、インストールやバージョンアップにかかる手間や費用等を削減できます。

| 低圧               |                  | 高                 | Æ             |
|------------------|------------------|-------------------|---------------|
| ~ <b>50</b> kw未満 | 50kw<br>~250kw未満 | 250kw<br>~500kw未満 | 500км<br>~1мw |

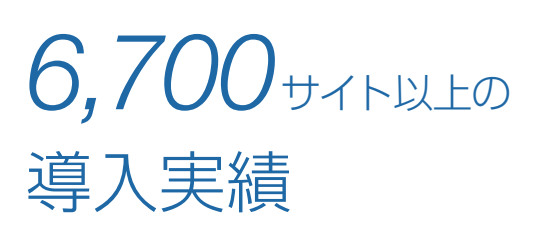

「Solar Link ARCH」は 2012 年のサービス 開始以来、これまで 6,700 以上ものサイトに 導入されてきました。 詳細で正確な本格監視システムは信頼性も高

く、多くのお客様から評価され続けています。

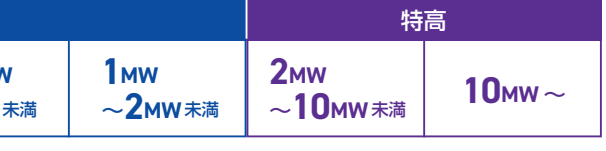

### サイト状況、現在の発電電力、本日の発電電力量、天気、日射強度、気温、1日のグラフ、PCS毎の発電状況といった基本 情報を確認できます。

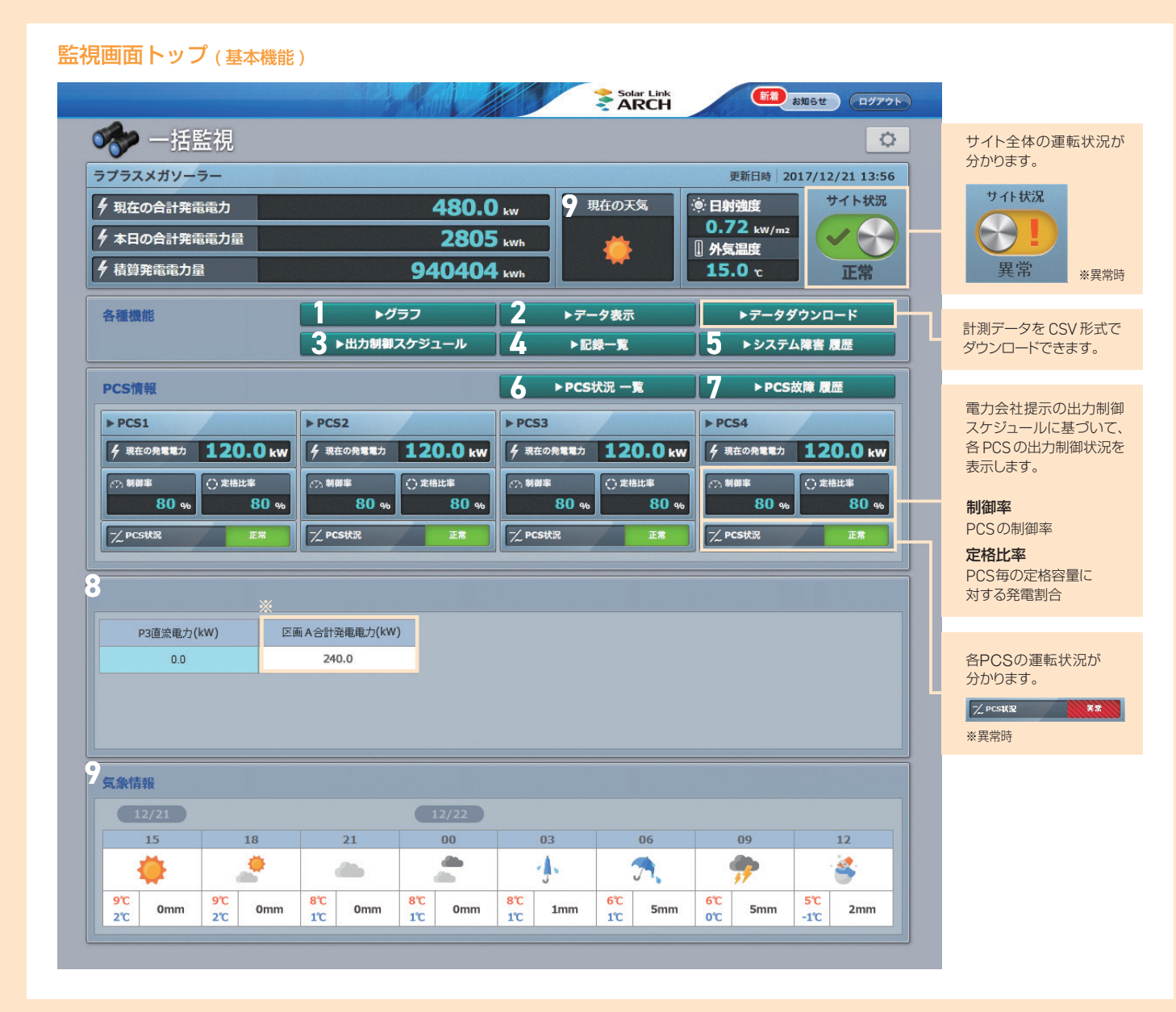

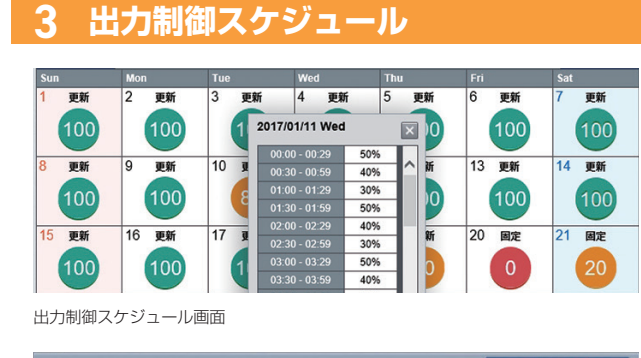

|                     |                     |            | ▶csv <b>4</b> ウ>ロード             |
|---------------------|---------------------|------------|---------------------------------|
|                     | [                   | 2017 ∨ #[1 | ▼月23 ▼日から遺会10,000行家で表示しています。 北方 |
| < 1 >>><br>具業)再組つ-ド | 日時                  | サイト番号      | P18                             |
| 9001                | 2017/12/11 09:11:11 | 1          | 夏新スケジュール通信エラー                   |
| 9001                | 2017/12/11 09:11:11 | 1          | 要紙スケジュール通信エラー                   |

出力制御スケジュール履歴画面

出力制御スケジュールを確認でき、カレンダー上の制御率をクリックすると、詳細 スケジュールが表示されます。また、出力制御に関する履歴も確認できます。

| 5 F     | PCS <sup>1</sup> | 犬況-     | -覧      |          |          |               |      |
|---------|------------------|---------|---------|----------|----------|---------------|------|
|         |                  |         |         |          |          |               |      |
|         |                  |         |         |          |          | ► PCS故障       | 8.2  |
| PCS1    |                  |         |         |          |          |               |      |
| 直流電圧(V) | 交流電圧(V)          | 直流電流(A) | 交流電流(A) | 直流電力(KW) | 交流電力(KW) | 本日の発電電力量(KWh) | 運転状況 |
| 409.0   | 426.2            | 547.1   | 295.6   | 224.3    | 181.9    | 892.3         | 正常   |
| 制御孝(%)  | 主格比率(%)          |         |         |          |          |               |      |
| 100     | 100              |         |         |          |          |               |      |

各PCSの電圧・電流・電力の現在値、発電電力の1日の積算値、出力 制御の制御率、定格比率、および運転状況を確認できます。

### 8 フレックスエリア 表示させたい計測値を任意で追加・削除したり、それらを自由にレイアウトできる機能を持つエリア

※例えば モジュール配置エリア毎の合算発電電力を表示するアイテムを作成

| 数値アイテム設定 |            |        | 計測               | 項目や計測項            | 目などを使って |
|----------|------------|--------|------------------|-------------------|---------|
| 名称       | 区画 A 合計発電電 | 力 (kW) |                  |                   |         |
| 項目       |            |        |                  |                   |         |
| 時間単位     |            | τ<br>τ | PCS1、2           | の<br>の<br>合計発電電力  | •       |
| 小数桁数     | 0 🗸        |        | PCS3、4<br>PCS1のラ | の合計発電電力<br>売電金額 ┥ | •       |

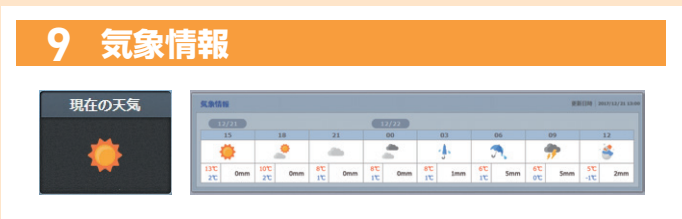

設定した観測地点の現在の天気や、操作時刻から3時間毎の予報情報を 表示できます。

※お客様側での設定が必要となります。

※一部サイトではご利用できない場合があります。

### 

グラフ

発電電力等の推移を、計測項目・内容に合わせて「PCS グラフ」「ストリン ググラフ」「出力制御グラフ」など、モード別で表示切替ができます。

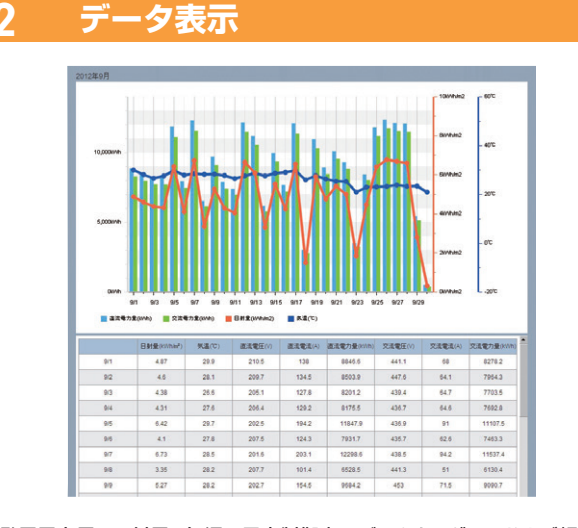

発電電力量、日射量、気温、予定制御率のデータを、 グラフおよび帳票 で確認できます。

| 1  | 記録一覧                 |           |                                                  |              |            |       |            |
|----|----------------------|-----------|--------------------------------------------------|--------------|------------|-------|------------|
|    |                      |           |                                                  |              |            |       |            |
|    |                      |           |                                                  |              |            | 新現作成  | MR         |
| ** | 1 >>                 |           |                                                  |              |            |       |            |
|    | <b>杂任北</b>           | 状况        | 日時                                               | 担当者          | EYAB       | 透加    | <b>BEX</b> |
|    |                      |           |                                                  |              |            |       |            |
| ~  | シテナンスに用              | 解决        | 2016/02/10 10:28:00                              | ラプラス         |            | 3830  |            |
| ~  | メンラナンス記録<br>メンラナンス記録 | 解決<br>対応中 | 2016/02/10<br>10:28:00<br>2016/02/10<br>10:25:00 | 5752<br>5752 | 210<br>210 | ilm ( |            |

サイト管理に必要な情報を登録でき、メンテナンスの実施記録などに便利です。

### 5 システム障害履歴

|                     |       | ► Ct                                     | マダウンロード |
|---------------------|-------|------------------------------------------|---------|
|                     | 201   | ■ 年 5 〒 月 23 ■ 日から始会10,000円まで表示しています。 奥斯 |         |
| << 1 >><br>日時       | サイト番号 | 内容                                       | 17.88   |
| 2014/05/23 15:36:00 | 1     | 更新停止検出                                   | 発生      |
| 2014/05/23 15:36:00 | 2     | 更新停止快出                                   | 発生      |
| 2014/05/23 15:36:00 | 3     | 軍転往し接出                                   | 2.4     |

計測機器とサーバ間での障害の発生・復帰の履歴を確認でき、CSV形式でダウンロードもできます。また、障害時にメール通知することもできます。

### 7 PCS故障履歴

| ~ 1 2   | 3 >>                |      |       |            |       |
|---------|---------------------|------|-------|------------|-------|
| 具業詳細コード | 日時                  | PCS  | サイト番号 | लाई<br>द   | 1873  |
| 2023    | 2014/04/25 15:56:30 | PCS1 | 1     | 電圧位相影響     | 13090 |
| 2023    | 2014/04/25 15:56:18 | PCS1 | 1     | 電圧位相關課     | 発生    |
| 2020    | 2014/04/25 15:55:48 | PCS1 | 1     | 采統不足電圧(UV) | 13054 |
| 2020    | 2014/04/25 15:55:38 | PCS1 | 1     | 系統不足電圧(UV) | 発生    |
| 2023    | 2014/04/25 15:51:36 | PCS2 | 1     | 電圧位相処理     | 1250  |

PCS詳細故障の発生・復帰の履歴を確認でき、CSV形式でダウンロード もできます。また、PCS 故障時にメール通知することもできます。

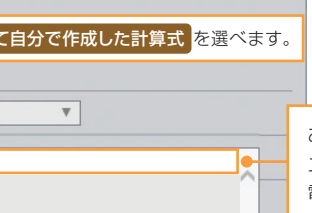

あらかじめ登録していたモジュール配置 エリアA(PCS1、2配置エリア)の合計 電力の計算式を選択します。

### ■スマートフォン・タブレット専用画面

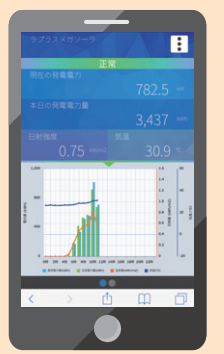

### 確認できる基本情報

- ・サイト状況
- ・現在の発電電力
- ・本日の発電電力量
- ・日射強度
- ・気温
- ・1日のグラフ
- ・PCS毎の発電状況

※全てのスマートフォン・タブレット、Webブラウザ、それぞれの各バージョンで表示や動作を保証するものではありません。

必要な機能を自由に選ぶことで、最適な監視画面に設定することができます(一部有償)。

### ストリング監視 より細かい単位で状況を把握

監視画面トップにストリング状況を表示し、ストリング毎の詳細情報の確認やダウンロードができます。

| •               |       |                        |       |       |            |       |       |       |   |         |           |      |
|-----------------|-------|------------------------|-------|-------|------------|-------|-------|-------|---|---------|-----------|------|
|                 |       |                        |       |       |            |       |       |       |   | ► PC    | s.899 193 |      |
| PCS1            |       | 1842HB 1               | 温度    |       |            | 6.2   | 2 10  | 電圧    |   |         | 368       | .6 v |
| 直流電圧(V)         | 369.9 | THEATN                 |       |       |            |       |       |       |   |         | 0         | 10   |
| 交流電圧(V)         | 414.3 | R.T.(m.t.)             | 537.0 |       | 570 ×      |       | 564.0 | 632.0 |   |         |           | 10   |
| 直流電流(A)         | 37.1  | CAUNT                  | 337.0 | 343.4 | 379.8      | 373-1 | 004.0 | 537.0 |   | -       | -         |      |
| 交流電流(A)         | 16.7  | SUDDER                 | 止害    | 2.8   | 止布         | 上市    | 1.8   | 1.8   |   | -       | -         |      |
| 直流電力(kill)      | 13.7  | 20070                  | 28    | 28    | 上市         | 上市    | 28    | 7.8   |   |         |           |      |
| 交通電力(KW)        | 12.5  | 接続箱2                   | 温度    |       | 6.2 ℃ f %E |       |       |       |   | 367.6 v |           |      |
| 本日の発電電力量(killh) | 9.1   | ストリングNo                | 1     | 2     | 3          | 4     | 5     | 6     | 7 | 8       | 9         | 10   |
| Rest            | 王市    | 電流(mA)                 | 537.0 | 543.2 | 579.1      | 573.1 | 564.0 | 537.8 |   |         |           |      |
| 初興事(%)          | 100   | STATE AND IN THE OWNER | 王书    | E#    | E#         | E#    | E8    | E8    |   |         |           |      |
| 定稿比率(%)         | 100   | R-82010                | 2m    | 2×    | E#         | 正常    | 2.8   | 28    |   |         |           |      |
| all the second  | Ter   |                        | - m   | a     | 2.00       | AL.** | 1     | 2.4   |   |         |           |      |

### 発電診断 実際の日射強度・気温に相当する発電を行っているかを判定

発電診断STEP1・2で異常を検出し、画面上やメールでお知らせします。 PCS単位だけでなくストリング単位でも診断を行なうことができます。 ※日射・気温の計測が必要です。

### 発電診断STEP1:

日射強度があるにもかかわらず、連続して発電が確認できなかった際に、異常として表示。 PVシステムの「明らかな異常」の認識に有効です。

### 発電診断STEP2:

過去の計測データから日射量に応じた推定発電電力量を算出し、それに対する実際の発電電力量の割合 を「発電指標」として出力。PCS単位、ストリング単位で任意の閾値を設定し、発電指標が閾値を下回る と異常として表示。

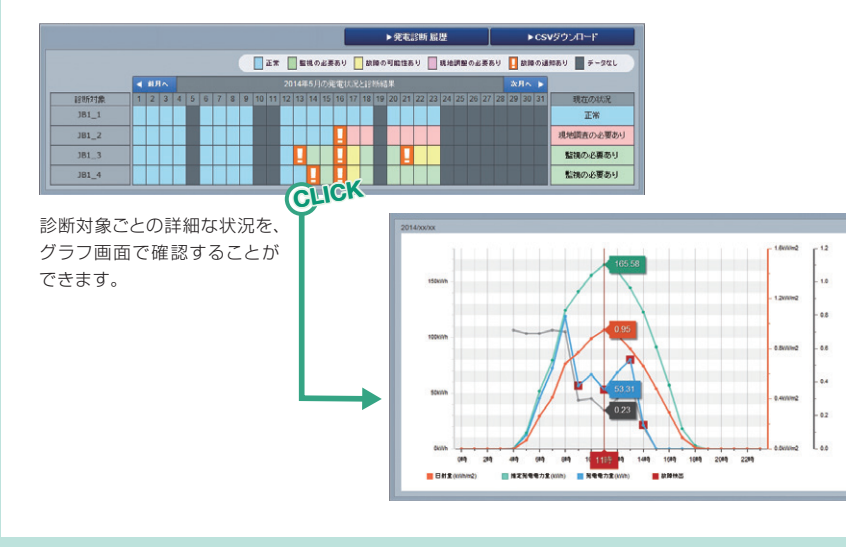

### パネル配置図※ ストリングの状態を直感的に把握

ストリングの発電診断の結果をパネルの配置図上で 色分けして表示します。どのストリングで異常が発生 しているか、位置を直感的に把握することができます。

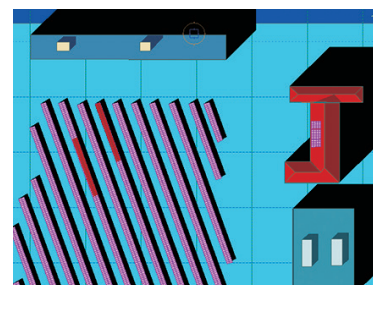

※開発中

### 監視画面トップ (オプション機能付き)

| 🐦 一括監視                                                                                                    |               |                                                                                                    |                                                                                                    |                                     |                                                                                                    |                                                                                                    |                                                                                                    |                                                              |        |
|----------------------------------------------------------------------------------------------------|---------------|----------------------------------------------------------------------------------------------------|----------------------------------------------------------------------------------------------------|-------------------------------------|----------------------------------------------------------------------------------------------------|----------------------------------------------------------------------------------------------------|----------------------------------------------------------------------------------------------------|--------------------------------------------------------------|--------|
| プラスメガソーラー                                                                                                    |               |                                                                                                    |                                                                                                    |                                     |                                                                                                    |                                                                                                    | 更新日時 2                                                                                                    | 017/12/2                                                     | 21 :   |
| 現在の合計発電電力                                                                                                    |               |                                                                                                    | 960.0                                                                                                    | kw                                  | 現在の天気                                                                                                    |                                                                                                    | 日射強度                                                                                                    | 71                                                           | ٢ŀ     |
| 本日の合計発電電力量                                                                                                    |               |                                                                                                    | 4608                                                                                                    | kWh                                 | -                                                                                                    |                                                                                                    | 0.72 kW/m2<br>外気温度                                                                                                    |                                                              | • (    |
| 積算発電電力量                                                                                                    |               |                                                                                                    | 940404                                                                                                    | kWh                                 | <u> </u>                                                                                                 |                                                                                                    | 15.0 c                                                                                                    | ī                                                            | E      |
| 各種機能                                                                                                    |               | <b></b>                                                                                                    | グラフ                                                                                                    | ▶₹                                  | ータ表示                                                                                                    |                                                                                                    | ▶データゔ                                                                                                    | ダウンロー                                                        | ۲      |
|                                                                                                    |               | ►W                                                                                                    | ebカメラ                                                                                                    | ق∢                                  | に限制制                                                                                                    |                                                                                                    | ▶発                                                                                                    | 電診断                                                          |        |
|                                                                                                    |               | ▶出力制御                                                                                                    | <b>Wスケジュール</b>                                                                                                    | ►I                                  | 建一颗                                                                                                    |                                                                                                    | ▶システ                                                                                                    | ム障害 履歴                                                       | E      |
| PCS情報                                                                                                    |               |                                                                                                    |                                                                                                    | ► PCS                               | S状況 一覧                                                                                                   |                                                                                                    | ► PCS                                                                                                    | 故障履歴                                                         |        |
| ▶ PCS1                                                                                                    |               | ► PCS2                                                                                                    |                                                                                                    | ▶ PCS3                              | /                                                                                                    |                                                                                                    | PCS4                                                                                                    | /                                                            |        |
| 夕 現在の発電電力 120.                                                                                                    | 0 kW          | ∮ 現在の発電電力                                                                                                    | 120.0 kw                                                                                                    | 夕 現在の発電電力                           | 120.                                                                                                    | 0 kW                                                                                                    | 🗲 現在の発電電力                                                                                                    | 120                                                          | .0     |
| ○ 朝御率<br>80 m                                                                                                    | 80            | ○ 制御率<br>80 。                                                                                                    | ○ 走格比率<br>80 mb                                                                                                    | ○ 第#章<br>80 ○                       | () 定格比率                                                                                                  | 80 %                                                                                                    | (2) 制御室<br>80 m                                                                                                    | () 走格比                                                       | *<br>8 |
| -/ PCSIER                                                                                                    |               | ─/ PCS状况                                                                                                    | ER                                                                                                    | ─/ PCS状況                            |                                                                                                    |                                                                                                    | -∕ PCS状況                                                                                                    |                                                              | E      |
|                                                                                                    | *             | ·<br>                                                                                                    | E2                                                                                                    | - ストリング状況                           |                                                                                                    | *                                                                                                    | /~<br>                                                                                                    |                                                              | I:     |
| Q. 9.2855 855                                                                                                    | 杯可            |                                                                                                    | 診断不可                                                                                                    |                                     |                                                                                                    | <b>FFFFFFFFFFFFF</b>                                                                                                    | -<br>Q. 発電診断                                                                                                    |                                                              |        |
| ► PCS5                                                                                                    |               | ► PCS6                                                                                                    |                                                                                                    | ▶ PCS7                              | 1                                                                                                    | ,                                                                                                    | PCS8                                                                                                    | 1                                                            |        |
| # 現在の発電電力     120.0                                                                                                    | 0 kW          | 夕 現在の発電電力                                                                                                    | 120.0 kw                                                                                                    | ダ現在の発電電力                            | 120.                                                                                                    | 0 kW                                                                                                    | 🗲 現在の発電電力                                                                                                    | 120.                                                         | .0     |
| ○ 朝御幸 ○ 定格比率                                                                                                    |               | ② 制御车                                                                                                    | ○ 定格比率                                                                                                    | 0 M##                               | ○ 定格比率                                                                                                   |                                                                                                    | ② 制御室                                                                                                    | () 定格比                                                       | *      |
|                                                                                                    | 80 %          | 80 9                                                                                                    | ю <u>80</u> %                                                                                                    | 80 9                                | •                                                                                                    | 80 %                                                                                                    | 80 %                                                                                                    |                                                              | 8      |
|                                                                                                    | *             |                                                                                                    | 18                                                                                                    |                                     |                                                                                                    |                                                                                                    | /_ PCS状況                                                                                                    |                                                              | 123    |
|                                                                                                    |               |                                                                                                    |                                                                                                    |                                     |                                                                                                    |                                                                                                    |                                                                                                    |                                                              |        |
|                                                                                                    | <b>杯</b> 可    |                                                                                                    | 診断不可                                                                                                    |                                     |                                                                                                    | <b>杯可</b>                                                                                                    |                                                                                                    |                                                              |        |
|                                                                                                    | 杯可            |                                                                                                    | 診断不可                                                                                                    |                                     |                                                                                                    | FFT                                                                                                    | Q、発電診断                                                                                                    |                                                              |        |
| Q. 先電時新<br>受変電設備                                                                                                    | 杯可            |                                                                                                    | #第二                                                                                                    |                                     |                                                                                                    | मग <b>्र</b>                                                                                                    | Q, 完電診断<br>Q, 完電診断<br>▶受安電                                                                                                 | 22 22 22 22 22 22 22 22 22 22 22 22 22                       |        |
| Q. 発電影素 新田<br>安安電設備<br>学 本日の実味物力型                                                                                                    | <sup>林可</sup> | C REDIT                                                                                                    | ▶●●●●●●●●●●●●●●●●●●●●●●●●●●●●●●●●●●●●                                                                                                    | 3540.0                              | kwh                                                                                                    |                                                                                                    | Q, 発電診新<br>Q, 発電診新<br>▶受変電                                                                                                 | 220 周辺                                                       |        |
| Q、発電設新<br>学校電設備<br>学 本日の資電電力度<br>監視装置電源MCCB ドリップ                                                                                                    | <sup>45</sup> | C REDI                                                                                                    | ● 本日の決帯電力型<br>新日の決帯電力型                                                                                                    | Q, я≅⊮#<br>3540.0                   | kwh                                                                                                    | ACCBFUy                                                                                                    | Q 発電診新<br>▶受変電<br>パー括)                                                                                                    | 2段備 順歴                                                       |        |
| Q 発電影系                                                                                                    | HT            | د.<br>( بعدید<br>.0 kwh                                                                                                    | ★日の志希報方並<br>気圧125所器<br>気圧125所器                                                                                                    | ्रि म्हण्ड<br>3540.0                | kwh<br>F                                                                                                 | RF可】<br>ACCBトリップ<br>PCS3 制御電                                                                                                    | Q 先電診新<br>▶受変電<br>ポ(-括)<br>源MCCBトリップ                                                                                       | 2股備 履歴                                                       |        |
| Q 発電設示         計画                                                                                                    | 45            | C, 9886<br>C, 9886<br>C, 9866<br>C, 9867<br>C, 9866<br>C, 9866<br>C, 9867<br>C, 9867<br>C, 9877<br>C, 98777<br>C, 9977<br>C, 99777<br>C, 99777<br>C, 99777<br>C, 99777<br>C, 99777<br>C, 99777<br>C, 99777<br>C, 99777<br>C, 99777<br>C, 99777<br>C, 99777<br>C, | <ul> <li>単単不可</li> <li>本日の志電電力度</li> <li>新圧が設け器</li> <li>新圧が設け器</li> <li>新圧がお油電圧</li> </ul>                                                                                                    | 3540.0                              | kwh<br>F                                                                                                 | RR3】 (<br>ACCBトリップ<br>ACS3 制師電<br>ACS4 制師電                                                                                                    | Q 発電診断<br>▶受変電<br>ダ(-括)<br>源MCCBトリップ                                                                                       |                                                              |        |
| Q 発電影系 第二日の大電電力度 第二日の大電電力度 第三日の大電電力度 第三日の大電力度 第三日の大電力度 第三日の大電力度 第三日の大電力度 第三日の大電力度 第三日の大電電力度 第三日の大電電力度 第三日の大電電力度 第三日の大電電力度 第三日の大電力度 第三日の大電力度 第三日の 第三日の 第三日のの大電力度 第三日のの 第三日の 第三日のの 第三日のの 第三日のの 第三日のの <td>45</td> <td>C AREF</td> <td></td> <td>3540.0</td> <td>kwh<br/>F</td> <td>ACCBトリップ<br/>CS3 制御電<br/>CS3 制御電<br/>CS5 制御電<br/>CS5 制御電</td> <td>Q 見電影新<br/>→受変電<br/>ガ(-括)<br/>源MCCBトリップ<br/>源MCCBトリップ<br/>源MCCBトリップ<br/>源MCCBトリップ<br/>源MCCBトリップ</td> <td></td> <td></td>                                                                                     | 45            | C AREF                                                                                                    |                                                                                                    | 3540.0                              | kwh<br>F                                                                                                 | ACCBトリップ<br>CS3 制御電<br>CS3 制御電<br>CS5 制御電<br>CS5 制御電                                                                                                    | Q 見電影新<br>→受変電<br>ガ(-括)<br>源MCCBトリップ<br>源MCCBトリップ<br>源MCCBトリップ<br>源MCCBトリップ<br>源MCCBトリップ                                   |                                                              |        |
| <ul> <li>Q 発電影素</li> <li></li></ul>                                                                                                    | 45            | 2.0 kwh 名                                                                                                    | 学 本日の志敬敬力生<br>新圧 送所器<br>防圧 送電流<br>防圧 地名 過電圧<br>00k/A 実圧器 温度具体<br>底圧地名 過電圧                                                                                                    | 3540.0                              | kwh<br>F<br>F<br>F<br>F                                                                                  | ACCBトリップ<br>ACCBトリップ<br>CS3 制御電<br>CS5 制御電<br>CS5 制御電                                                                                                    | Q 発電影新<br>→ 受変電<br>ダ(一括)<br>薄MCCB ドリップ<br>薄MCCB ドリップ<br>薄MCCB ドリップ                                                         |                                                              |        |
| Q. 発電診手     計画       文字電影響     計画       文字電影響     計画       第二項目標準備     第二項目標準備       第二項目標     第二項目標       第二項目標     第二項目標                                                                                                    | 45            | · O kwh                                                                                                    |                                                                                                    | 3540.0                              | kwh<br>F<br>F                                                                                            | ACCBトリップ<br>ACCBトリップ<br>ACS3 制造で<br>ACS4 制造で<br>ACS6 制造で<br>ACS6 制造で                                                                                     | Q 発電診断<br>▶受変電<br>が(括)<br>源MCCB ドリップ<br>源MCCB ドリップ<br>源MCCB ドリップ<br>源MCCB ドリップ                                             |                                                              |        |
| Q     発電影響     計算       Q     発電影響     計算       Q     発電影響     計算       Q     発電電圧(V)                                                                                                    | 45            | C 朱電影新<br>C 朱電影新<br>C kwh<br>名<br>日<br>日<br>日<br>日<br>日<br>日<br>日<br>日<br>日<br>日<br>日<br>日<br>日                                                                                                    | 学業不可<br>学業日の表徴能力生<br>新圧波防器<br>新圧地総造電圧<br>00k/A支圧器温度具体<br>低圧地総造電圧<br>受電 有5                                                                                                    | 3540.0                              | ین<br>kwh<br>F<br>F<br>F<br>F<br>F<br>F<br>F                                                             | ACCBトリップ<br>ACCBトリップ<br>ACCS 制御電<br>CS4 制御電<br>CS5 制御電<br>CS5 制御電                                                                                        | Q 発電影新<br>→ 受変電<br>ダ(一括)<br>薄MCCB ドリップ<br>薄MCCB ドリップ<br>薄MCCB ドリップ<br>薄MCCB ドリップ<br>本職光/                                   | 総合                                                           |        |
| <ul> <li>Q. 発電診手</li> <li>注意</li> <li>文字電設備</li> <li>ジェロス中報ウス</li> <li>登録視読置電源MCCB トリップ</li> <li>PCS1 制御電源MCCB トリップ</li> <li>PCS2 制御電源MCCB トリップ</li> <li>PCS2 制御電源MCCB トリップ</li> <li>空道時間が強</li> <li>室温具常</li> <li>受電電圧(v)</li> <li>6539.8</li> </ul>                                                                                                    | 45            | C 永電影響<br>この kwh<br>二<br>で<br>泉電影響<br>一<br>二<br>一<br>二<br>一<br>二<br>一<br>二<br>一<br>二<br>一<br>二<br>一<br>二<br>一<br>二<br>一<br>二<br>一<br>二<br>一<br>二<br>一<br>二<br>二<br>二<br>二<br>二<br>二<br>二<br>二<br>二<br>二<br>二<br>二<br>二                                                                                                    | ★本日の未来また力ま<br>私工が設け話<br>私工が総治電圧<br>00KVA支工話温度具体<br>気圧地総治電圧<br>気圧地総治電圧<br>気圧・総治電圧<br>11                                                                                                    | 3540.0                              | العندين<br>kwth<br>F<br>F<br>F<br>F<br>F<br>F<br>F<br>F<br>F<br>F<br>F<br>F<br>F                         | ACCBトリップ<br>ACS3 制御電<br>ACS3 制御電<br>ACS4 制御電<br>ACS5 制御電<br>ACS5 制御電<br>ACS5 制御電<br>ACS5 制御電<br>ACS5 制御電<br>ACS5 制御電<br>ACS5 制御電<br>ACS5 制御電<br>ACS5 制御電 | C 発電影新<br>→ 受変需<br>ガ(-括)<br>源MCCB トリップ<br>源MCCB トリップ<br>源MCCB トリップ<br>薄MCCB トリップ<br>素MCCB トリップ                             | 記録編 期間<br>(バネル裏面語<br>5.4                                     |        |
| Q     発電影響     計算       Q     発電影響     計算       Q     発電影響     計算       Q     発電影響     日本       Y     41000000000000000000000000000000000000                                                                                                    | 45            | C & 東東部第<br>C 泉東部第<br>C & kwh<br>名<br>の<br>体wh<br>名<br>二<br>の<br>に<br>い<br>か<br>和<br>二<br>の<br>に<br>い<br>し<br>、<br>の<br>に<br>い<br>し<br>、<br>の<br>に<br>い<br>し<br>、<br>の<br>に<br>の<br>し<br>、<br>の<br>に<br>の<br>し<br>、<br>の<br>に<br>の<br>の<br>の<br>の<br>の<br>の<br>の<br>の<br>の<br>の<br>の<br>の<br>の                                                                                                    | 学 本日の志希報力生<br>新正述所語<br>新正述考え<br>新正地名漫電圧<br>00K/A 文正語温度具体<br>低圧地名漫電圧                                                                                                    | 3540.0                              | ین<br>kwh<br>F<br>F<br>F<br>F<br>F<br>F<br>F<br>F<br>F<br>F<br>F<br>F<br>F<br>F<br>F<br>F<br>F<br>F<br>F | ACCBトリップ<br>ACCBトリップ<br>ACC3 制御電<br>CS4 制御電<br>CS5 制御電<br>CS5 制御電<br>IZS5 削御電<br>IZS5 削御電<br>IZS5 削御電                                                    | Q 発電影新<br>→ 受変電<br>ダ(一括)<br>薄MCCB ドリップ<br>薄MCCB ドリップ<br>薄MCCB ドリップ<br>準MCCB ドリップ                                           | 総備 地歴<br>(バネル実面語<br>5.4                                      |        |
| Q<                                                                                                    | 45            | C 永電影響<br>・ O kwh<br>日<br>日<br>日<br>日<br>日<br>日<br>日<br>日<br>日<br>日<br>日<br>日<br>日                                                                                                    | 単本不可<br>「 本日の応報報力 を<br>私圧 送防 構 を た ご 送所 構 を た に 送 の が べ れ ま に 地 称 温 電 圧<br>の い べ れ ま に 地 称 温 電 圧<br>の い べ れ ま に 地 称 温 電 圧<br>の い く な れ れ れ に し ま に た い れ れ に や お 温 電 た れ れ れ れ れ れ れ れ れ れ れ れ れ れ れ れ れ れ                                                                                                    | 3540.0                              | العبير<br>kwth<br>F<br>F<br>F<br>F<br>F<br>F<br>F<br>F<br>F<br>F<br>F<br>F<br>F                          | ACCBトリップ<br>ACS3 制御電<br>ACS3 制御電<br>ACS4 制御電<br>ACS5 制御電<br>ACS5 制御電<br>ACS5 制御電<br>ACS5 制御電<br>ACS5 制御電                                                 | C 発電影新<br>→ 受変電<br>ガ(-括)<br>源MCCB トリップ<br>源MCCB トリップ<br>源MCCB トリップ<br>源MCCB トリップ<br>ネ風光/                                   | 22備 周辺<br>(ペネル実面派<br>5.4                                     |        |
| <ul> <li>○ 発電設備</li> <li>※</li> <li>※</li> <li></li></ul> | 45            | C 朱電影新<br>C 朱電影新<br>C 朱電影新<br>A 電<br>A 電<br>A 電<br>A 電<br>A 電<br>A 電<br>A 電<br>A 電                                                                                                    | 単単本可<br>単単本可<br>単二の表現化力を<br>加工送明器<br>加工送明器<br>加工<br>日<br>(1)<br>(1)<br>(1)<br>(1)<br>(1)<br>(1)<br>(1)<br>(1)<br>(1)<br>(1) | 03<br>03<br>03<br>03                | 24<br>24<br>2<br>2<br>2<br>2<br>2<br>2<br>2<br>2<br>2<br>2<br>2<br>2<br>2<br>2<br>2<br>2<br>2            | ACCBトリップ<br>ACCBトリップ<br>CCS4 制御電<br>CCS6 制御電<br>CCS6 制御電<br>認数(Hz)<br>60.0                                                                               | Q 発電影新<br>▶受変電<br>オ(一括)<br>薄MCCBトリップ<br>薄MCCBトリップ<br>薄MCCBトリップ<br>な陽光/<br>09                                               | (なみ)<br>(なみ)<br>(なみ)<br>(なみ)<br>(なみ)<br>(なみ)<br>(なみ)<br>(なみ) |        |
|                                                                                                    | 45            | C RTF A T T T T T T T T T T T T T T T T T T                                                                                                    | ¥単本型 ★130次電電力型 為正逆所着 為正逆所着 為正逆形着連電圧 OOK/A 家正部温度具常 表正地給減電圧 受電 有好 11 12/22 00 00 00                                                                                                    | C 発電が新<br>3540.0<br>が電力(WV)<br>19.5 | لا بند                                                                                                   | ACCBトリップ<br>ACCBトリップ<br>ACC3 制造電<br>ACCS 制造電<br>CSS 制造電<br>CSS 制造電<br>IZS数(Hz)<br>50.0                                                                   | Q 免戦総新<br>→ 受変報<br>第(一括)<br>源MCCB トリップ<br>源MCCB トリップ<br>源MCCB トリップ<br>第MCCB トリップ<br>第MCCB トリップ<br>第MCCB トリップ<br>第MCCB トリップ | 第24篇 単加型<br>(ネル裏面話<br>5.4                                    |        |

# 系統図機器の位置関係と異常発生箇所を把握

PCSやストリング、機器などをひと目で認識でき、それぞれのアイコンの色が状態に応じて変化する ことで、計測状態を直感的に把握することができます。

|   |         | (~       |
|---|---------|----------|
|   | P       | CS3      |
|   |         | ≤100,000 |
| 1 | PCS状況   | 正常       |
|   | 制御率(%)  | 100      |
|   | 定格比率(%) | 90       |
|   | 発電診断    | 異常       |
|   | 直流電圧(V) | 302.0    |
|   | 交流電圧(V) | 300.0    |
|   |         |          |

56

| 遠隔制御      |            |
|-----------|------------|
| 計測機器を経由して | <b>-</b> . |

| 遠隔制御 |                |  |  |  |
|------|----------------|--|--|--|
|      | 名称             |  |  |  |
|      | PCS No.1 速隔off |  |  |  |
|      | PCS No.2 遠隔off |  |  |  |
|      | PCS No.1 遠隔ON  |  |  |  |

監視画面トップに受変電設備の項目を一覧で表示 し、メール通知も行います。

各蓄雷池の充雷率・充雷雷力・放雷雷力を表示。 CSV 形式での蓄電池計測情報のダウンロードも可能 です。

- 6 -

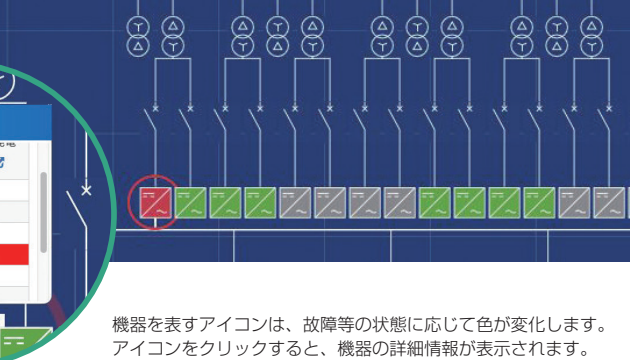

### PCS遠隔操作で緊急時も安心

計測機器を経由して、PCSの ON/OFF を遠隔で切り替えられます。 ※PCS毎の対応可否について詳細はお問い合わせください。 OFF 状態 制御 制御中 制御可 制御可 PCS No.2

### Webカメラパネル周辺の見張り役

Webカメラでサイト周辺の状況をリアルタイムで確 認できます。また、Webカメラやルーター、通信回線、 機器保証などをまとめてご提供する「Web カメラ セット」が新登場し、より手軽に導入いただけるよう になりました。詳しくはお問い合わせください。

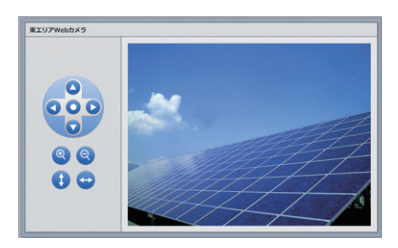

### 受変電設備 キュービクル情報を見える化

| 真実算術コード | BR                  | サイト番号 | 内容             | 13  |
|---------|---------------------|-------|----------------|-----|
| 8004    | 2017/12/05 17:14 31 | 4     | 实证最复杂呢/AN的语    | 44  |
| 6003    | 2017/12/05 17:14:31 | 1     | CVGR25         | 64  |
| 6002    | 2017/12/05 17:14 31 | 1     | OVDA(E/R/(K7N) | 44  |
| 6001    | 2017/12/05 17:14:31 | 1     | OCREME (\$18)  |     |
| 6004    | 2017/12/05 17:13 19 | 1     | 实征器型由例/ANIII语  | 8.5 |
| 4940    | 20122020051224242   |       | Current R      |     |

### 蓄電池情報パネル 各蓄電池の詳細情報をまとめて表示

| ▶ 茜電池1            |          | ▶ 茜電池2            |          |
|-------------------|----------|-------------------|----------|
| 1 <del>2</del> 3* | 78.4%    | 1 <del>2</del> 8# | 78.4%    |
| ☐ 光電電力            | 187.5 kw | ☐ 光電電力            | 187.5 kw |
| →放電電力             | 0.0 kw   | →故電電力             | 0.0 kw   |